## FÖRDERUNG BADEN-WÜRTTEMBERG: ANLEITUNG ANTRAGSTELLUNG FIONA

Allianz (II)

Allianz

Agrar

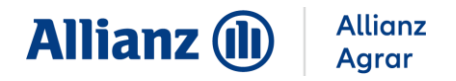

Im FIONA Portal können Sie Ihren Antrag auf Mehrgefahrenversicherung stellen. Öffnen Sie dafür das FIONA Portal und loggen Sie sich mit Ihren persönlichen Zugangsdaten ein.

- 1. Wählen Sie den Menüpunkt "Auswahl Maßnahmen" aus.
- Setzten Sie den Haken bei der Maßnahme "Mehrgefahrenversicherung im Obst- und Weinbau (MGV)".
- 3. Klicken Sie anschließend auf "Speichern und Weiter".

| Navigationsbaum                                       | Informationan                                                                                                    |                                                                                                    |  |  |  |  |  |  |  |  |  |
|-------------------------------------------------------|----------------------------------------------------------------------------------------------------|----------------------------------------------------------------------------------------------------|--|--|--|--|--|--|--|--|--|
| Ø + -                                                 |                                                                                                    | ٢                                                                                                    |  |  |  |  |  |  |  |  |  |
| ▼ @ FIONA                                             | Speichern und Zurück 1 von 1 Speichern und Weiter                                                                               |                                                                                                    |  |  |  |  |  |  |  |  |  |
| Statusinformation                                     |                                                                                                    |                                                                                                    |  |  |  |  |  |  |  |  |  |
| D Antraostellerpostfach                               | Gemeinsamer Antrag 2025                                                                                                    |                                                                                                    |  |  |  |  |  |  |  |  |  |
| Anleitungen und Schulungsvid                          | Antragstellung                                                                                                    |                                                                                                    |  |  |  |  |  |  |  |  |  |
| <ul> <li>Stammdaten</li> <li>Förderanträge</li> </ul> | v)                                                                                                    |                                                                                                    |  |  |  |  |  |  |  |  |  |
| ▶ S FAKT II                                           | Die mit 2 gekennzeichneten Maßnahmen/Angaben wurden für eine Beantragung ausgewählt.                                            |                                                                                                    |  |  |  |  |  |  |  |  |  |
| Handarbeitsweinbau     Gemeinsamer Antrag             | 0 Direktzahlungen: Einkommensgrundstützung (EGS), Umverteilungseinkommensstützung (UES), Junglandwirte-Einkommensstützung (JES) |                                                                                                    |  |  |  |  |  |  |  |  |  |
| Auswahl Maßnahmen                                     | 0 🔄 Direktzahlungen: Öko-Regelungen (ÖR)                                                                                        |                                                                                                    |  |  |  |  |  |  |  |  |  |
| C Electrometacisticita                                | 🗈 0 🔲 Direktzahlungen: Gekoppelte Einkommensstützung für Mutterschafe und -ziegen (ZSZ) sowie für Mutterkühe (ZMK) (Tierprämie) |                                                                                                    |  |  |  |  |  |  |  |  |  |
| Alloemeine Angaben                                    | 🛛 🛛 🗌 Förderprogramm für Agrarunwelt, Klimaschutz und Tierwohl II (FAKT II)                                                     |                                                                                                    |  |  |  |  |  |  |  |  |  |
| Aktiver Betriebsinhaber                               | 65 0 🗌 Ausgleichszulage für landwirtschaftliche Betriebe in benachteiligten Gebieten (AZL)                                      |                                                                                                    |  |  |  |  |  |  |  |  |  |
|                                                       | os 🚯 📃 Landschaftspflegerichtlinie (LPR) Teil A ("Vertragsnaturschutz")                                                         |                                                                                                    |  |  |  |  |  |  |  |  |  |
| Flächen außerhalb BW                                  | o7 0 Umweltzulage Wald (UZW)                                                                                                    |                                                                                                    |  |  |  |  |  |  |  |  |  |
| Se Maßnahmen                                          | Ausgleich f ür Nutzungsbeschr änkungen in Wasserschutzgebieten nach SchALVO                                                     |                                                                                                    |  |  |  |  |  |  |  |  |  |
| Auswertungen                                          | 3 0 steillagenförderung Grünland (SLG)                                                                                          |                                                                                                    |  |  |  |  |  |  |  |  |  |
| a Drucken                                             | 10 O Pheromonförderung im Weinbau (PHW)                                                                                         | 9 0 Pheromonförderung im Weinbau (PHW)                                                                        |  |  |  |  |  |  |  |  |  |
| O Prüfen & Fehlerprotokoll                            | 11 0 🔲 Auszahlungsantrag im Rahmen der Förderung Handarbeitsweinbau (HWB)                                                       | a 0 🗌 Auszahlungsantrag im Rahmen der Förderung Handarbeitsweinbau (HWB)                                      |  |  |  |  |  |  |  |  |  |
| Ch Nachweise hochladen                                | 2. 0 Auszahlungsantrag im Rahmen der Umstrukturierung und Umstellung von Rebflächen (UuU)                                       |                                                                                                    |  |  |  |  |  |  |  |  |  |
| Einreichen                                            | 13 0 Cross Compliance (CC) Verpflichtungen im Rahmen der Umstrukturierung und Umstellung von Rebflächen (WBF)                   | 13 0 Cross Compliance (CC) Veroflichtungen im Rahmen der Umstrukturierung und Umstellung von Rebflächen (WBF) |  |  |  |  |  |  |  |  |  |
| * Daten holen                                         | 14 0 Angaben zum Hopfenanbau                                                                                                    |                                                                                                    |  |  |  |  |  |  |  |  |  |
| Geoinformationssystem                                 | 15 0 De-minimis-Beihilfen (DE)                                                                                                  |                                                                                                    |  |  |  |  |  |  |  |  |  |
| C Abmelden                                            | 16 O Frechwaraisaucalaich Dilanzeaschutz (EAPS)                                                                                 |                                                                                                    |  |  |  |  |  |  |  |  |  |
| O LINING                                              | 12 0 C Mehraefahrenversicherung im Obst- und Weinbau (MCV)                                                                      |                                                                                                    |  |  |  |  |  |  |  |  |  |
|                                                       |                                                                                                    |                                                                                                    |  |  |  |  |  |  |  |  |  |
|                                                       | G2 Erklärung zur Tierhaltung                                                                                                    |                                                                                                    |  |  |  |  |  |  |  |  |  |
|                                                       | In meinem Unternehmen werden Nutztiere gehalten (3)                                                                             |                                                                                                    |  |  |  |  |  |  |  |  |  |
|                                                       | at <b>v</b> µ nem                                                                                                    |                                                                                                    |  |  |  |  |  |  |  |  |  |
|                                                       | Speichern und Peeler Speichern und Weit                                                                                         |                                                                                                    |  |  |  |  |  |  |  |  |  |
|                                                       |                                                                                                    |                                                                                                    |  |  |  |  |  |  |  |  |  |

- 4. Bitte bestätigen Sie im Menüpunkt "Maßnahmen" die beiden Punkte im Bereich MG1.
- 5. Tragen Sie dann Ihre gesamte versicherte Fläche ein und wählen Sie die versicherten Gefahren und den Versicherer **"Allianz Agrar"** aus. Ihre versicherten Gefahren können Sie Ihrer Police entnehmen.

| Navigationsbaum                                          | Informat                                                                                                    | tionen                                                                                                    |                                                          |                              |                        |                                  |                                                                                   |                                                                           |                                                           |                                                        |  |  |
|----------------------------------------------------------|----------------------------------------------------------------------------------------------------|----------------------------------------------------------------------------------------------------|----------------------------------------------------------|------------------------------|------------------------|----------------------------------|-----------------------------------------------------------------------------------|---------------------------------------------------------------------------|-----------------------------------------------------------|--------------------------------------------------------|--|--|
|                                                          |                                                                                                    |                                                                                                    |                                                          |                              |                        |                                  |                                                                                   |                                                                           |                                                           |                                                        |  |  |
| * @ FIONA                                                | Soulchara und Zurick 1 sure 1 Soulchara und Maiter                                                                                                    |                                                                                                    |                                                          |                              |                        |                                  |                                                                                   |                                                                           |                                                           |                                                        |  |  |
| C Statusinformation                                      | sperce                                                                                                    | decrete and Property and Longe                                                                                                    |                                                          |                              |                        |                                  |                                                                                   |                                                                           |                                                           |                                                        |  |  |
| D Antragstellerpostfach                                  | MG O                                                                                                    | MG 🛛 Mehrgefahrenversicherung im Obst- und Weinbau (MGV)                                                                                                    |                                                          |                              |                        |                                  |                                                                                   |                                                                           |                                                           |                                                        |  |  |
| Anleitungen und Schulungsvid                             |                                                                                                    | Das Förderprogramm steht unter dem Vorbehalt der verfügbaren Haushaltsmittel.                                                                                                    |                                                          |                              |                        |                                  |                                                                                   |                                                                           |                                                           |                                                        |  |  |
|                                                          | MG1 Antraostelluna                                                                                                    |                                                                                                    |                                                          |                              |                        |                                  |                                                                                   |                                                                           |                                                           |                                                        |  |  |
| <ul> <li>Förderanträge</li> <li>Förderanträge</li> </ul> |                                                                                                    |                                                                                                    |                                                          |                              |                        |                                  |                                                                                   |                                                                           |                                                           |                                                        |  |  |
| Handarbeitsweinbau                                       | 11 The haptering ains Towardon to Varishan more than for also Dadown un Ertransactista sufmund wither modeling files in Oht. und Walabas für die im Elschenversicher sussessiblen Tallschling                                                                                                    |                                                                                                    |                                                          |                              |                        |                                  |                                                                                   |                                                                           |                                                           |                                                        |  |  |
| 👻 🍙 Gemeinsamer Antrag                                   | Consider the sentences are sentences as sentences apparents of the Octobary vin cruzy pression and provide apparents of the Octobary vin cruzy pression and provide apparents of the Octobary vin cruzy pression and provide apparents of the Octobary vin cruzy pression and provide apparents of the Octobary vin cruzy pression and provide apparents of the Octobary vin cruzy pression and provide apparents of the Octobary vin cruzy pression and provide apparents of the Octobary vin cruzy pression and pression and p |                                                                                                    |                                                          |                              |                        |                                  |                                                                                   |                                                                           |                                                           |                                                        |  |  |
| Auswahl Maßnahmen                                        | 02                                                                                                    | ECh Destatage, das keine wetteren zuwendungen, zahlungen oder sonstigen gelowertigen Leistungen Ditter zur Deckung der durch die Förderung von Versicherungsprämien versicherten Risiken im Obst- und Weinbau empfangen werden und mir deren<br>Förderschälchkeit bekannt ist.                                                                                                    |                                                          |                              |                        |                                  |                                                                                   |                                                                           |                                                           |                                                        |  |  |
| Ch Elächenverzeichnis                                    |                                                                                                    | Gesantübersicht FIONA                                                                                                    |                                                          |                              |                        |                                  |                                                                                   |                                                                           |                                                           |                                                        |  |  |
| Aligemeine Angaben     Aktiver Betriebsinhaber           | 4)                                                                                                    | MGV-Kulturgruppen                                                                                                    | Versicherte Fläche gesamt                                | Starkfrost                   | Sturm                  | Starkregen                       | Versicherer                                                                       |                                                                           |                                                           |                                                        |  |  |
| Junglandwirt                                             |                                                                                                    | Kern- und Steinobst                                                                                                    | 0,0000                                                   | D                            | 0                      | 0                                | Eitte auswählen                                                                   |                                                                           |                                                           |                                                        |  |  |
| Flächen außerhalb BW                                     |                                                                                                    | 220000000000000000000000000000000000000                                                                                                    |                                                          | -                            | -                      | 0                                | Diffe annullation                                                                 |                                                                           |                                                           |                                                        |  |  |
| Ge Maisnahmen                                            |                                                                                                    | Strauchbeeren                                                                                                    | 0,0000                                                   | U.                           | U.                     | U.                               | Vereinigte Hagel                                                                  |                                                                           |                                                           |                                                        |  |  |
| ➢ Erklärungen                                            |                                                                                                    | Erdbeeren                                                                                                    | 0,0000                                                   |                              |                        |                                  | Allianz Agrar                                                                     |                                                                           |                                                           |                                                        |  |  |
| Auswertungen                                             |                                                                                                    | Wein- und Tafeltrauben                                                                                                    | 0,0000                                                   | 0                            | 0                      | 0                                | Versicherungskammer Bayern                                                        |                                                                           |                                                           |                                                        |  |  |
| A Drucken                                                |                                                                                                    |                                                                                                    |                                                          |                              |                        |                                  |                                                                                   |                                                                           |                                                           |                                                        |  |  |
| Prüfen & Fehlerprotokoll                                 | MG3                                                                                                    | Erklarung Mehrgefahr                                                                                                    | enversicherung                                           |                              |                        |                                  |                                                                                   |                                                                           |                                                           |                                                        |  |  |
| Nachweise hochladen                                      | vi 🔲                                                                                                    | <ul> <li>ich bei einer Zuwendur</li> </ul>                                                                                                    | ng von 50.000€ eine Erkläru                              | ng meines St                 | euerbera               | ters einreicher                  | n muss, dass sich mein Unternehmen                                                | nicht in finanziellen Schwierigkeiten                                     | befindet.                                                 |                                                        |  |  |
| 6 Enreichen                                              |                                                                                                    | • die Abwicklung meiner                                                                                                    | Förderung nur mit einem Ve                               | ersicherungsu                | unternehr              | nen möglich is                   | st, mit dem das Ministerium für Ernäh                                             | rung, Ländlichen Raum und Verbrauc                                        | cherschutz Baden-Württemberg (MLR) eine                   | Rahmenvereinbarung geschlossen hat.                    |  |  |
| 5 Daten holen                                            |                                                                                                    | • meine Angaben des Ge                                                                                                    | emeinsamen Antrages (FION                                | A) zur Bearb                 | eitung, Pr             | üfung und Ko                     | ntrolle des Förderantrages herangezo                                              | gen werden können.                                                        |                                                           |                                                        |  |  |
| Delamentersblage                                         |                                                                                                    | • ein Rechtsanspruch au                                                                                                    | f die Gewährung einer Zuwe                               | ndung nicht                  | besteht.               |                                  |                                                                                   |                                                                           |                                                           |                                                        |  |  |
| th Abmolden                                              |                                                                                                    | ein nicht rechtzeitiger                                                                                                    | Zahlungseingang beim Versi                               | cherungsunte                 | ernehmen               | zum Fördera                      | usschluss im betreffenden Jahr führt.                                             |                                                                           |                                                           |                                                        |  |  |
| O DAMENED                                                |                                                                                                    | <ul> <li>öffentliche Mittel von a<br/>des Zuwendungsgeber</li> </ul>                                                                                                    | nderen Dienststellen, Komm<br>s. des Förderprogramms und | unen, Landk<br>d des Fördert | reisen od<br>etrags de | er einer Förde<br>F Bewilligungs | rbank, die in die Finanzierung einer V<br>sbehörde mitzuteilen sind. Dies gilt au | ersicherung nach der Verwaltungsvor<br>ich nach Erteilung des Zuwendungsb | rschrift Mehrgefahrenversicherung oder ein-<br>escheides. | es Schadens einbezogen werden sollen, unter der Angabe |  |  |
|                                                          |                                                                                                    | der Zuwendungsgeber und die Europäische Kommission sowie der Europäische Rechnungshof sind berechtigt, Bucher, Belege und sonstige Unterlagen anzufordern sowie die Verwendung der Zuwendung auch im Rahmen einer begleitenden und/oder                                                                                                    |                                                          |                              |                        |                                  |                                                                                   |                                                                           |                                                           |                                                        |  |  |
|                                                          |                                                                                                    | auximizement programming and a leading of the provided of the provided of the |                                                          |                              |                        |                                  |                                                                                   |                                                                           |                                                           |                                                        |  |  |
|                                                          |                                                                                                    | Internet includence and up presigned in the presenting mean structure internet in the control of the control of the contr     |                                                          |                              |                        |                                  |                                                                                   |                                                                           |                                                           |                                                        |  |  |
|                                                          |                                                                                                    |                                                                                                    |                                                          |                              |                        |                                  |                                                                                   |                                                                           |                                                           |                                                        |  |  |
|                                                          | dass ich veroflichtet bin, bei mehrlährloen Verträgen allfährlich (bis 15. Mai) im Anbauverzeichnis sämliche Bodenerzeugnisse, auf die sich der Versicherungesvertrag bezieht, gemäß Versicherungsbedingungen neu zu deklarieren.                                                                                                    |                                                                                                    |                                                          |                              |                        |                                  |                                                                                   |                                                                           |                                                           |                                                        |  |  |
|                                                          |                                                                                                    |                                                                                                    |                                                          |                              |                        |                                  |                                                                                   |                                                                           |                                                           |                                                        |  |  |
|                                                          |                                                                                                    | Subventionserhebliche Ta                                                                                                    | itsachen                                                 |                              |                        |                                  |                                                                                   |                                                                           |                                                           |                                                        |  |  |

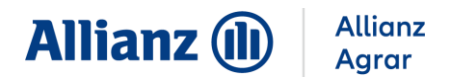

6. Hinterlegen Sie im Menüpunkt **"Nachweise hochladen"** bis zu den genannten Fristen die entsprechenden Nachweise. Als Nachweis für den Zahlungsbeleg ist eine Bestätigung zur Überweisung des Versicherungsbeitrags von Ihrer Bank ausreichend.

| Navigationsbaum                                                     | Informationen                                                                                                    |                                                                                                    |                                 |                   |                               |                                                           |  |  |  |  |  |  |  |
|---------------------------------------------------------------------|----------------------------------------------------------------------------------------------------|----------------------------------------------------------------------------------------------------|---------------------------------|-------------------|-------------------------------|-----------------------------------------------------------|--|--|--|--|--|--|--|
| FIONA     Statusinformation     Antraestelleroostfach               | NH-29. Sie mässen als Nachweis einen Versicherungsschein dieldsonsch einreichen. Bisher haben 5<br>NH-30. Sie mässen als Nachweis einen Zahlungsbeige dieldsonsch enreichen. Bisher haben 5ie die                                                                                                    | Sie diesen Nachweis noch nicht eingereicht<br>sen Nachweis noch nicht eingereicht                                                                                    | ł.                              |                   |                               |                                                           |  |  |  |  |  |  |  |
| <ul> <li>Anleitungen und Schulungsvid</li> <li>Stanmaten</li> </ul> | Zurück 1 von 1 Weiter                                                                                                    |                                                                                                    |                                 |                   |                               |                                                           |  |  |  |  |  |  |  |
| Gerentrage     Forderantrage     FakT II                            | Nachweise hochladen                                                                                                    |                                                                                                    |                                 |                   |                               |                                                           |  |  |  |  |  |  |  |
| <ul> <li>Fandarbeitsweinbau</li> <li>Gemeinsamer Antrag</li> </ul>  | International         PRI dem Gemeinsamen Antrag 2025 müssen Nachweise eingereicht werden. Bite beachten Sie die entsprechenden Einreichfristen.           Abdahmen         Filt dem Gemeinsamen Antrag offentigen Statutes aufgelistet. Bite beachten Sie die entsprechenden Einreichfristen.           Babahmen         Filt dem Gemeinsamen Antrag offentigen Statutes aufgelistet. Bitte beachten Sie die entsprechenden Einreichfristen.           Babahmen         Einreichen Johdpaldem werden.         Einreichen Johdpaldem werden.           Backenstein         Grundsätzlich gilt, dass die antragsbegründenden Nachweise merzusammen mit dem Antrag eingereicht werden missen. Hervon unabhangig ist das Einreichen den Nachweise aus der Kategorie, Sonstiges" und die FAKT II Nachweise "Werden".           Beschnahme         Grundsätzlich gilt, dass die antragsbegründenden Nachweise merzusammen mit dem Antrag eingereicht werden missen. Hervon unabhangig ist das Einreichen den Nachweise innerbehren dem Machweise innerbehren dem Machweise innerbehren dem Machweise innerbehren dem Machweise innerbehren dem Machweise innerbehren behreitheter dem Machweise Hereichen den Nachweise innerbehren dem Machweise innerbehren Landwichstattenbehren Landwichstattenbehren Landw |                                                                                                    |                                 |                   |                               |                                                           |  |  |  |  |  |  |  |
| ≁ Auswahi Maßnahmen<br>③ Elächenverzeichnis                         |                                                                                                    |                                                                                                    |                                 |                   |                               |                                                           |  |  |  |  |  |  |  |
| Alloameine Angaben     Aktiver Betriebsinhaber                      |                                                                                                    |                                                                                                    |                                 |                   |                               |                                                           |  |  |  |  |  |  |  |
| Junglandwirt     Stichten außerhalb RW                              | Wenn Sie einen Nachweis zurückziehen möchten, löschen Sie die jeweilige Datei über de                                                                                                    | möchten, löschen Sie die jeweilige Datei über den Button "Datei löschen". Der Nachweis wird zum Löschen vorgemerkt und nach einem erneuten Einreichvorgang gelöscht. |                                 |                   |                               |                                                           |  |  |  |  |  |  |  |
| <ul> <li>Maßnahmen</li> </ul>                                       | Folgende Nachweise müssen Sie mit Ihrem Gemeinsamen Antrag einreichen                                                                                                    | Späteste fristgerechte<br>Einreichung                                                                                                    | Nachweise hochladen/<br>löschen | Hochgeladen<br>am | Zur Löschung vorgemerkt<br>am | Einreichdatum (der erste Einreichvorgang mit de<br>Datei) |  |  |  |  |  |  |  |
| Mehrgefahrenversicheru                                              | FAKT II                                                                                                    |                                                                                                    |                                 |                   |                               |                                                           |  |  |  |  |  |  |  |
| Auswertungen                                                        | FAKT II: Übernahme einzelner FAKT II-Maßnahmen (vom Übernehmer auszufüllen!)                                                                                                    |                                                                                                    | Nachweise hochladen             |                   |                               |                                                           |  |  |  |  |  |  |  |
| A Drucken                                                           | FAKT II: Übernahme aller FAKT II-Maßnahmen (bei Hofübernahmen & vom Übergeber<br>auszufüllen!)                                                                                                    |                                                                                                    | Nachweise hochladen             | 6                 |                               |                                                           |  |  |  |  |  |  |  |
| Prüfen & Fehlerprotokoli                                            | Mehrgefahrenversicherung                                                                                                    |                                                                                                    |                                 | J                 |                               |                                                           |  |  |  |  |  |  |  |
| Einreichen                                                          | Versicherungsschein / Versicherungsscheine                                                                                                    | 15.05.2025                                                                                                    | Phachweise hochladen            |                   |                               |                                                           |  |  |  |  |  |  |  |
| + Daten holen                                                       | Zahlungsbeleg                                                                                                    | 05.10.2025                                                                                                    | Antheory Nachweise hochladen    |                   |                               |                                                           |  |  |  |  |  |  |  |
| Geoinformationssystem                                               | Sonstiges                                                                                                    |                                                                                                    |                                 |                   |                               |                                                           |  |  |  |  |  |  |  |
| Dokumentenablage     Abmelden                                       | Fälle zu Höherer Gewalt                                                                                                    |                                                                                                    | Antweise hochladen              |                   |                               |                                                           |  |  |  |  |  |  |  |
| Chamberto                                                           | ADAT: Kopie des aktuellen Vertrags, der Satzung, etc.                                                                                                    |                                                                                                    | Nachweise hochladen             |                   |                               |                                                           |  |  |  |  |  |  |  |
|                                                                     | Konditionalität: Pfluganzeige                                                                                                    | ganzjährig möglich                                                                                                    | Nachweise hochladen             |                   |                               |                                                           |  |  |  |  |  |  |  |
|                                                                     |                                                                                                    |                                                                                                    |                                 |                   |                               | Nachweise prüfen                                          |  |  |  |  |  |  |  |
|                                                                     |                                                                                                    |                                                                                                    |                                 |                   |                               |                                                           |  |  |  |  |  |  |  |

Alle Informationen und Anleitungen zum Anbauverzeichnis finden Sie unter www.allianzagrar.de.

Sie haben noch Fragen? Die Vertriebsmitarbeiter:innen der Allianz Agrar AG stehen Ihnen jederzeit gerne zur Verfügung!